## **Compare assessment summaries**

Use the **Compare Summaries** tab on the **Assessment Comparison** window to identify any differences in the security status of the two selected assessments. IDERA SQL Secure highlights each difference in yellow in the **Assessment Status** of each assessment.

The Report Card Comparison Summary shows where findings are equal (=) or not equal ().

From this tab, you can:

- Identify changes in risk level
- Compare security check findings
- Monitor whether security checks are enabled or disabled
- Monitor whether SQL Server instances are added or removed
- Review security status for all instances audited by each assessment

For a detailed comparison of each security check, see the Compare Security Checks tab. For more information, see Compare Assessments.

SQL Secure tells you who has access to what on your SQL Server databases. Learn more > >

| IDERA Website | Products | Purchase | Support | Community | About Us | Resources | Legal |
|---------------|----------|----------|---------|-----------|----------|-----------|-------|
|---------------|----------|----------|---------|-----------|----------|-----------|-------|